## How to Submit a Flat Rate Fee Offer

Be sure **BBAM** is selected in the upper left corner of your CounselLink screen and click the **Fees** tab

| <b>CounselLink</b> <sup>®</sup>       |                 |                  |         |                                   |                                              |                 |             |  |
|---------------------------------------|-----------------|------------------|---------|-----------------------------------|----------------------------------------------|-----------------|-------------|--|
| BBAM US                               | LP (64743050) 🗸 | *                | Matters | Invoices                          | Fees                                         | Profiles        | Info Center |  |
| Click on fee structure ID <b>8340</b> |                 |                  |         |                                   |                                              |                 |             |  |
|                                       | Fee Structure   | Fee Structure Id |         |                                   | Fee Structure Name \ominus                   |                 |             |  |
|                                       | 8339            | 8339             |         |                                   | Detailed Hourly Fee Structure in use by BBAM |                 |             |  |
|                                       | 8340            |                  |         | Flat Fee Structure in use by BBAM |                                              |                 |             |  |
|                                       | 8526            |                  |         | Ma                                | atrix Fee Stru                               | ucture 1 in use | by BBAM     |  |

Be sure the Fee Offer tab is selected and click the Add Fee Offer button

|                                                           |            | Stage Structure |       | ee Offers                      |
|-----------------------------------------------------------|------------|-----------------|-------|--------------------------------|
| Current and Future (<br>+ Add Fee Offer<br>Group By: None | Offers (0) | -               |       | <b>T</b> Filter Offers by Type |
| Fee Offer ID                                              |            | Effective Date  | T     | Status <b>T</b>                |
|                                                           |            | No records fr   | ound. |                                |

Enter your flat rate in the Stage Structure section and click Save

| Stage Structure |                                     |             |                |  |  |  |
|-----------------|-------------------------------------|-------------|----------------|--|--|--|
| Line #          | Stage                               | Fee Туре    | Offered Amount |  |  |  |
| 1               | Flat Fee - Repeatable Billing Stage | Hourly Rate | <u> </u>       |  |  |  |

Please note that the Fee Type of "Hourly Rate" simply means that this flat fee can be billed multiple times.

Additionally, BBAM has developed Outside Counsel Billing Guidelines and request you review carefully and incorporate these billing guidelines into your billing practices. You may also access this document by going to the **InfoCenter** tab and click **Billing Guidelines** 

• Add a check mark in the acknowledgement box and click 'Accept